2021 год

# Bluetooth инструкция для ламп RGB IOS версия

https://polivcomplect.ru/ ооо «поливкомплект»

#### Пожалуйста, отключите питание перед установкой

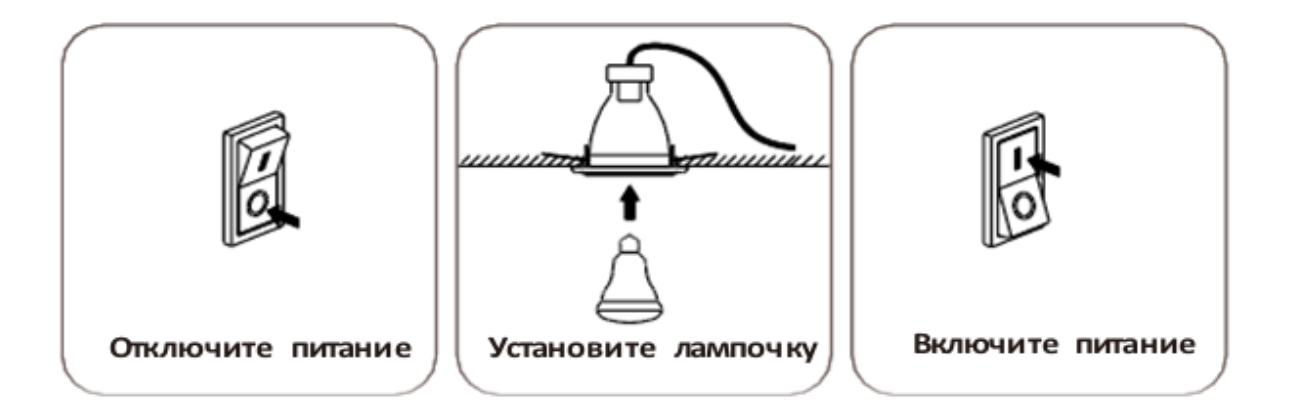

# 2. Первая установка мобильного приложения и эксплуатация

Перед использованием приложения сначала найдите и включите встроенный Bluetooth в своем телефоне, затем щелкните значок «Btooth1».

Для загрузки приложения:

Пожалуйста, откройте App Store и введите ключевое слово «Btooth1», затем скачайте и установите.

<u>Примечание:</u> приложение подходит для моделей iPhone 4S и более новых моделей, iOS 9.0 и выше.

### <u>ВАЖНО:</u>

- ♦ перед началом работы с приложением, пожалуйста, убедитесь, что лампа находится в состоянии заводских настроек
- ♦ после включения лампочки, она должна циклично мигать
  это значит, что лампочка находится в состоянии заводских настроек

# 3. Создание пароля

откройте приложение

для входа в приложение

придумайте пароль для входа

повторите пароль

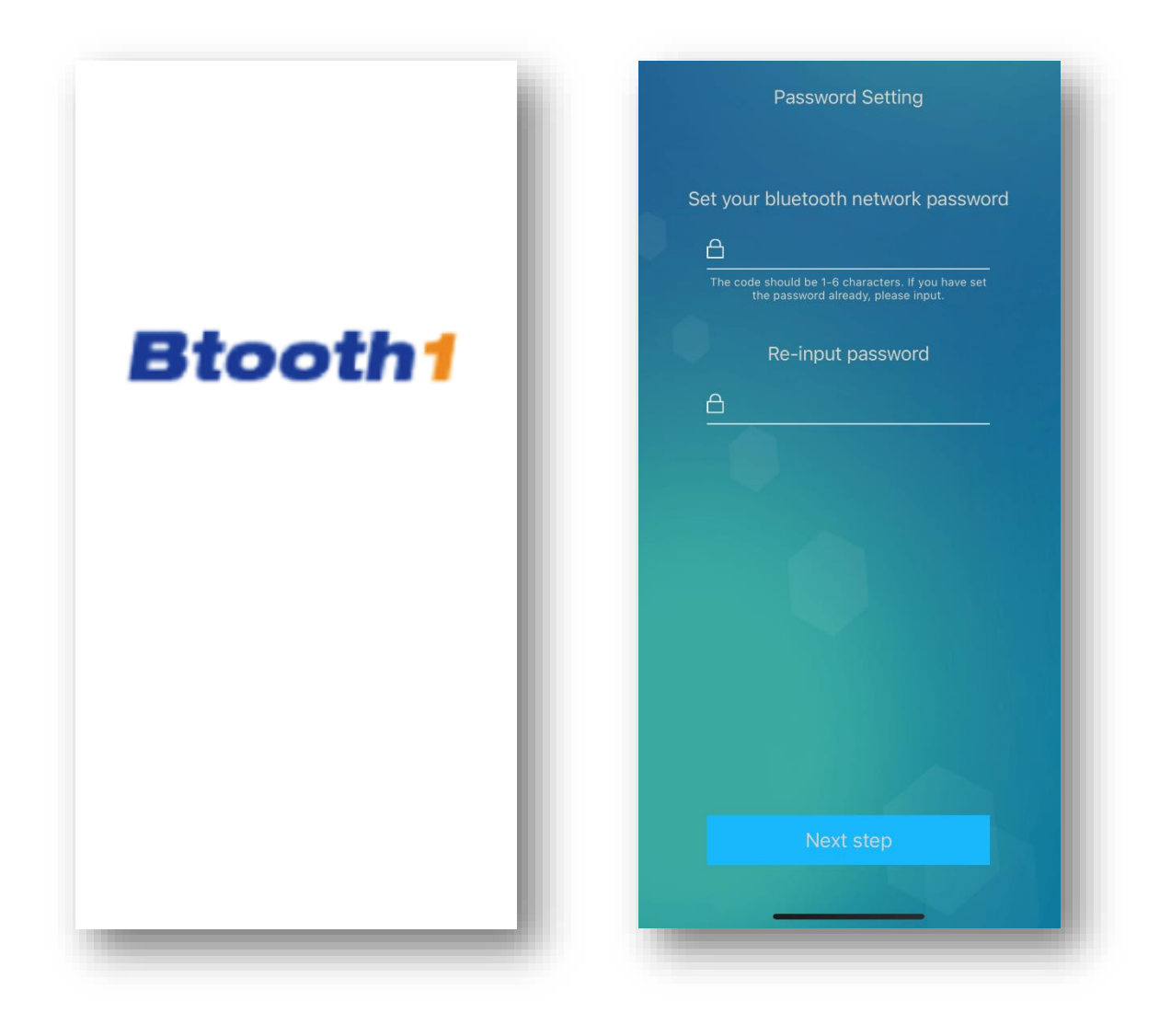

## 4. Как добавить лампочку

4.1 Нажмите на 🔘 , затем на «Adding Devices». Выберете «Next Step».

Подтвердите запрос на разрешение использования приложением вашего Bluetooth.

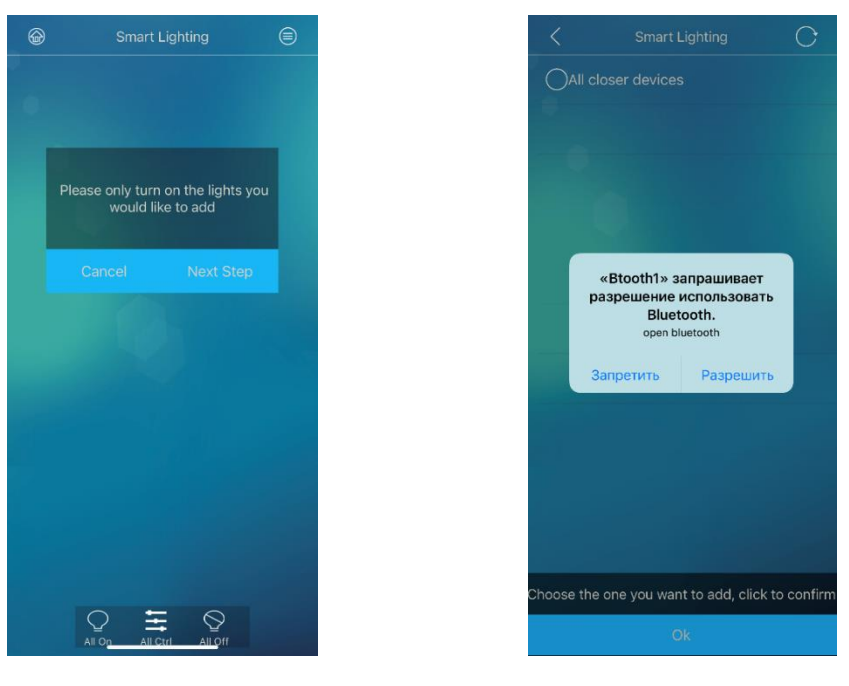

Нажмите«Next Step»

Нажмите «Разрешить»

4.2 Далее появится список доступных для подключения устройств. Выберете те, которые хотите подключить, нажмите «Ок».

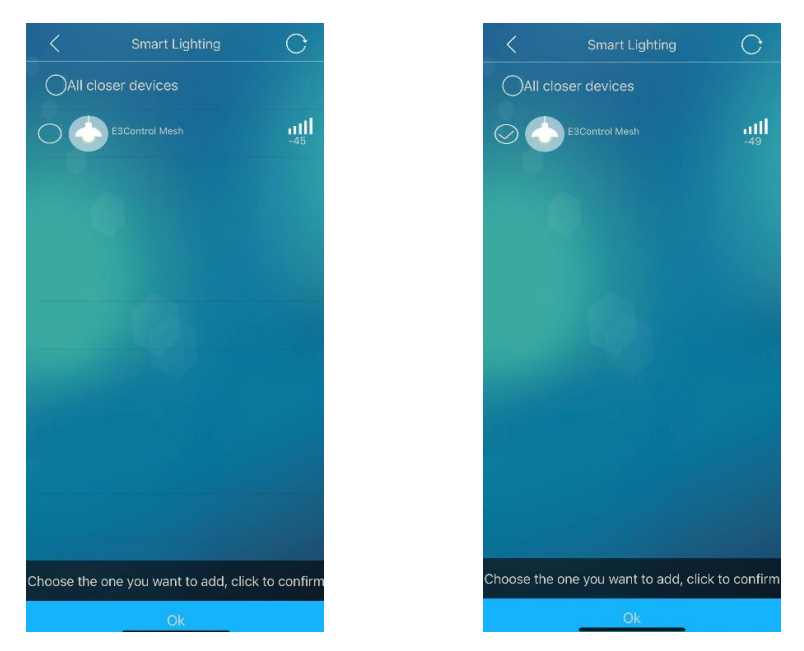

4.3 Лампочка добавлена успешно. После этого она перестанет циклично мигать.

### 5. Управление лампочкой

5.1 Нажмите на значок, чтобы включить/выключить

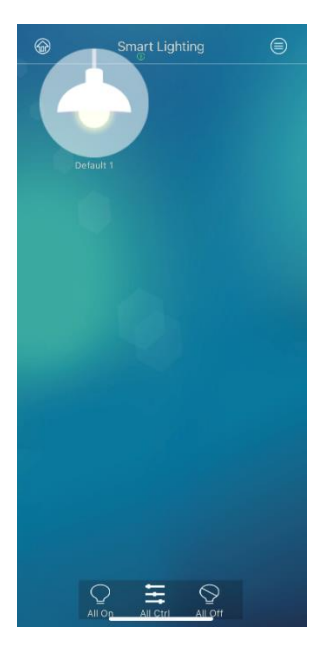

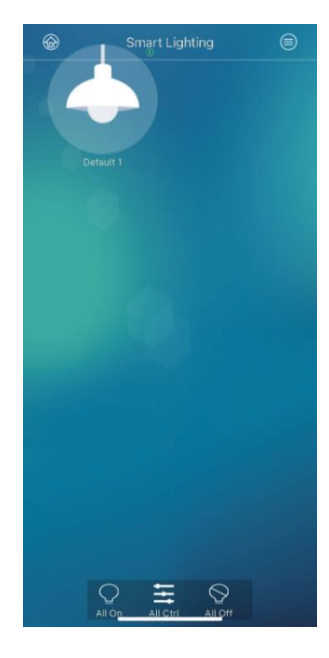

Лампочка включена

Лампочка выключена

# 5.2 Нажмите и удерживайте значок лампочки, далее появится панель управления, где вы можете настроить лампочку

В зависимости от типа оборудования, от необходимого расположения лампочки на участке - отрегулируйте ее яркость, цветовую температуру (*при наличие этой функции у лампы*) и цвет.

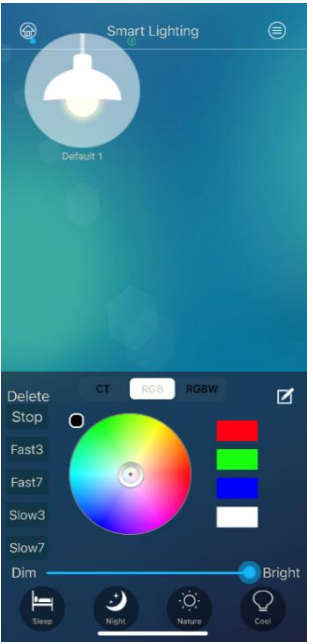

Настройки цвета и цветовой температуры

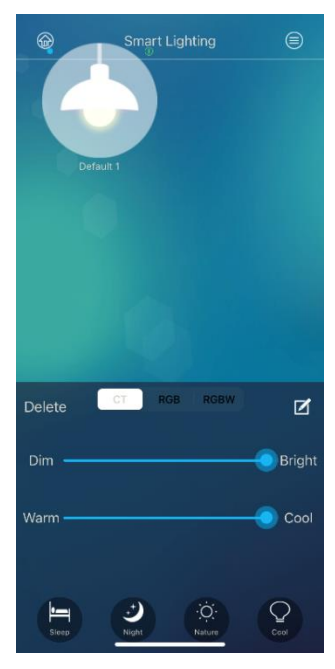

Настройки яркости

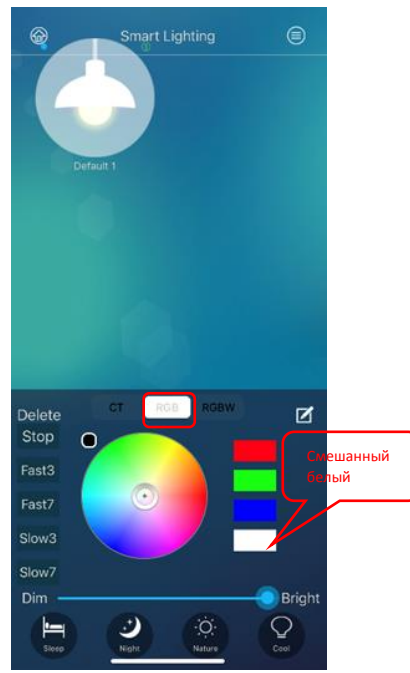

Отрегулируйте затемнение и цвета Отрегулируйте затемнение и цвета (RGB) смешанный белый R- красный, G- зеленый, B- голубой

#### 5.3 Настройка цветовых циклов

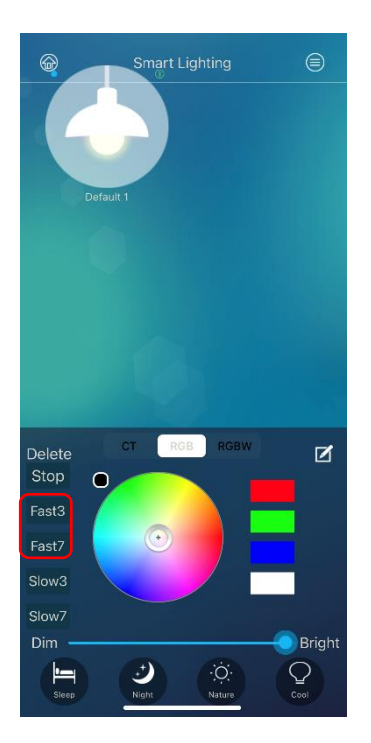

#### Fast3 - это цикл 3-х быстро меняющихся цветов

Fast7 - означает 7-ми быстро меняющихся цветов

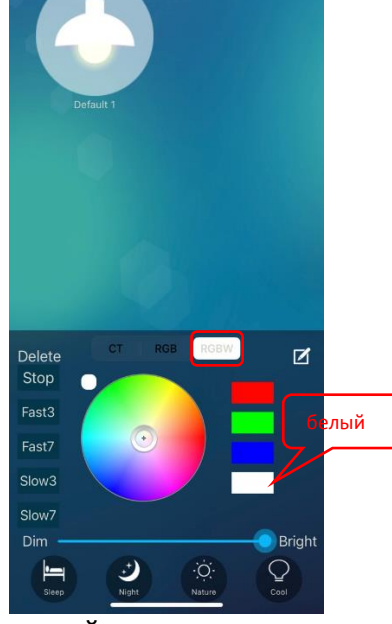

(RGBW) чистый белый R- красный, G- зе́леный, В- голубой, W- белый

Плавная смена цветов

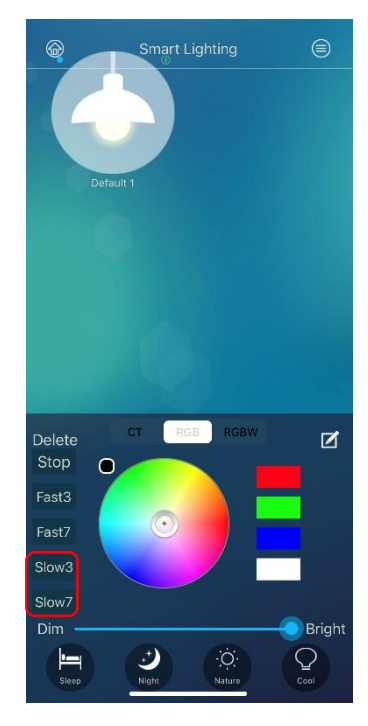

Slow3 - это цикл 3-х плавно меняющихся цветов

Slow7 - это цикл 7-ми плавно меняющихся цветов

#### Быстрая смена цветов

5.4 Ниже представлены 4 ярлыка для автоматической настройки цветовой температуры

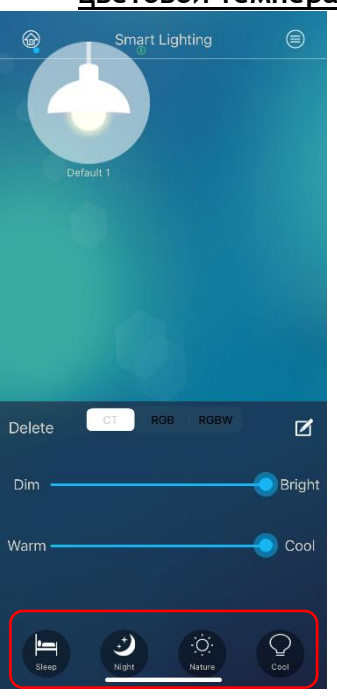

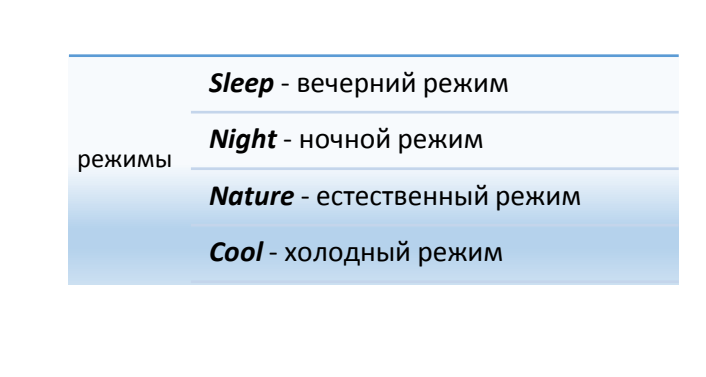

#### 5.5 Отредактируйте название лампочки, выберите зону освещения

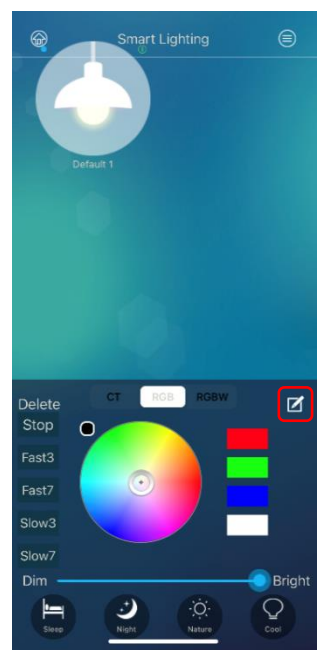

Выберите карандашик для редактирования

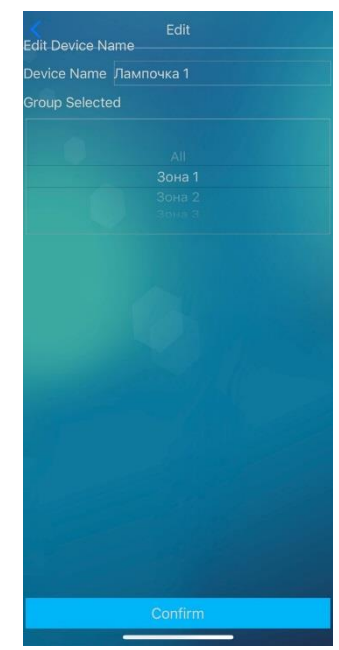

Придумайте название и выберите зону освещения (см. пункт №7)

Примечание: после того, как лампочке будет присвоена зона освещения, она несколько раз мигнет

## 6. Удаление лампочки

6.1 Сброс до заводских настроек с доступом к мобильному приложению

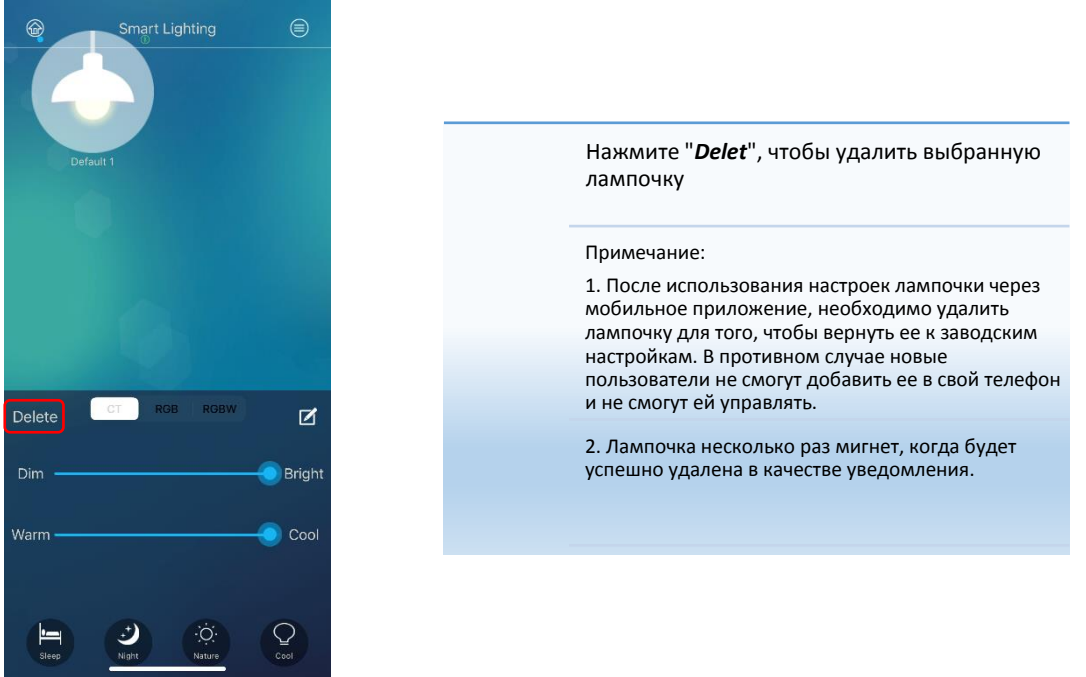

#### 6.2 Сброс до заводских настроек без доступа к мобильному приложению

Пожалуйста, выключите устройство на 5 секунд, а затем включите его на 15 секунд. Повторите упражнение 3 раза.

Устройство будет сброшено на заводские настройки.

Примечание: разделим цикл сброса на 45 секунд

| 0 секунда  | выкл |
|------------|------|
| 5 секунда  | вкл  |
| 20 секунда | выкл |
| 25 секунда | вкл  |
| 40 секунда | выкл |
| 45 секунда | вкл  |

Примечание:

- 1. При успешном сбросе, уже после 25 секунд лампочка мигнет и станет белого цвета.
- 2. Если сброс не произошел, пожалуйста, повторите цикл сброса до достижения желаемого результата.

#### 7. Группировка ламп и общая настройка

7.1 Добавление зон

Нажмите 🞯 в верхнем левом углу экрана, чтобы добавить зону освещения и управлять ее настройками света. Например «Зона 1,2,3».

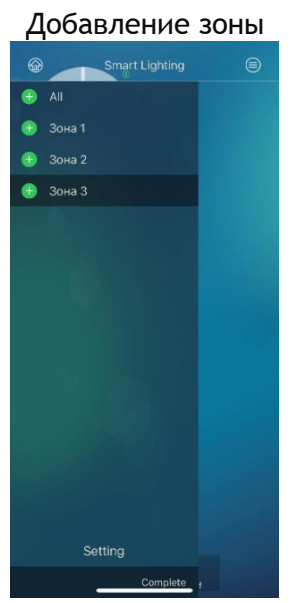

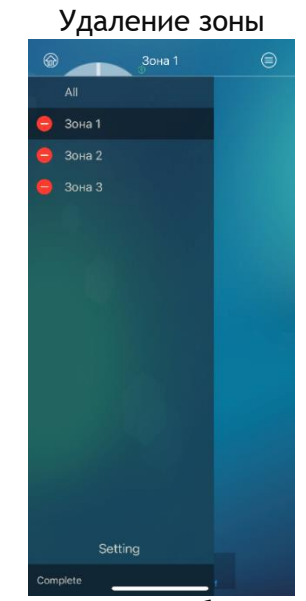

Чтобы добавить зону, выберите «Add», нажмите 만 добавьте новую зону, затем нажмите «Complete», чтобы завершить.

Чтобы переименовать зону, нажмите «Add» или «Edit», затем нажмите на название зоны и переименуйте.

Чтобы удалить зону, выберите «Edit», и выберете «Delet», затем нажмите нажмите «Complete», чтобы завершить.

Также можно удалить выбранную вами зону просто смахнув слева направо и нажав «Delet».

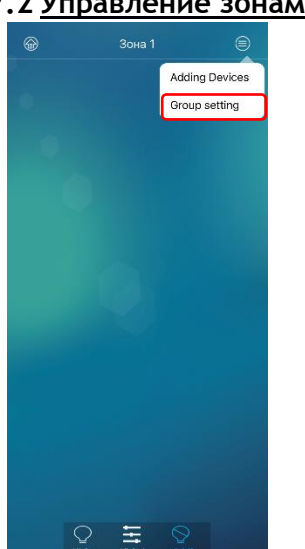

Выберите зону, например «Зона 1», нажмите «Group setting»

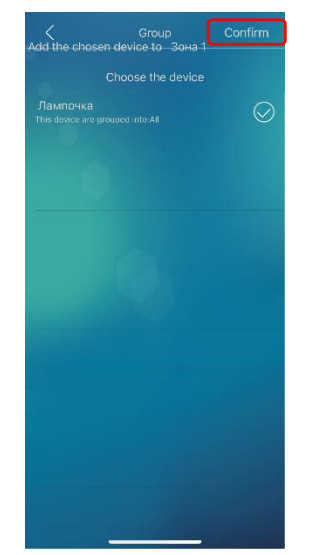

В открывшемся списке выберите те лампочки, которые необходимо добавить, нажмите «Confirm»

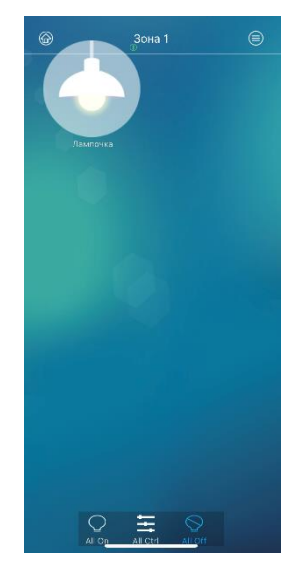

добавлена Лампочка успешно к «Зоне 1»

#### 7.2 Управление зонами

#### 8. Групповое управление с разных устройств

#### 8.1 Регистрация

Нажмите 🞯 в верхнем левом углу экрана, выберите «Setting»

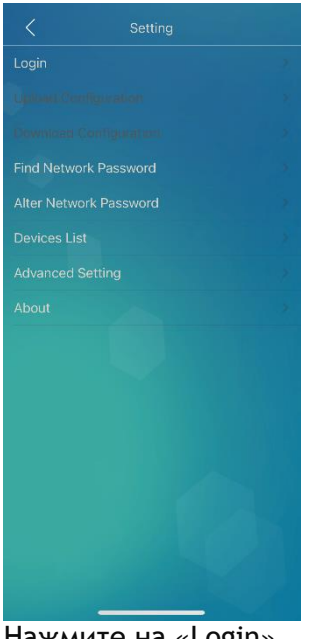

Нажмите на «Login»

#### 8.2 Работа с базой данных

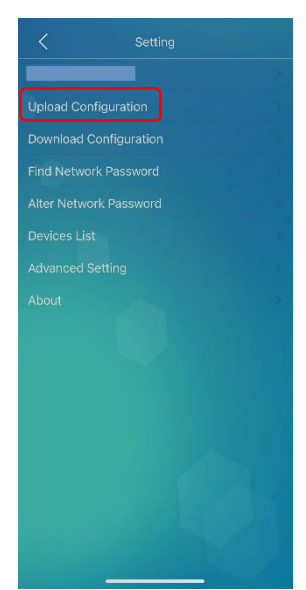

Нажмите «Upload Configuration» чтобы выгрузить базу данных настроек

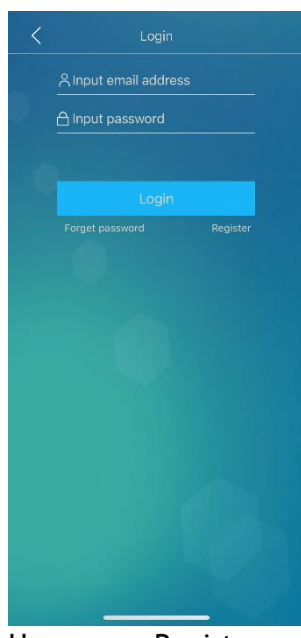

Нажмите «Register» и придумайте логин и пароль.

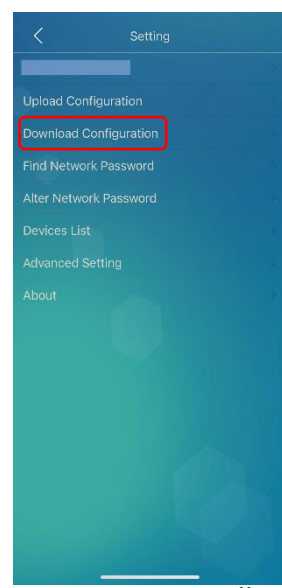

Ha устройстве другом введите созданный логин и пароль, и нажмите Download Configuration, чтобы загрузить созданные настройки.

# 9. Возможные проблемы и способы их устранения

| Нет соединения с лампочкой                                                             | Проверьте, включен ли <i>Bluetooth</i> на<br>вашем телефоне или планшете                                                              |
|----------------------------------------------------------------------------------------|----------------------------------------------------------------------------------------------------|
| Мобильное приложение не находит<br>лампочку и нет возможности установить<br>соединение | Необходим сброс лампы до заводских<br>настроек, вероятно лампа была<br>подключена и настроена ранее на<br>другом мобильном устройстве |
| Лампа не включается                                                                    | Проверьте, есть ли напряжение в сети                                                                                                  |

#### Примечание:

При внесении изменений в любые настройки, а именно яркость, цветовая температура, зоны освещения, добавление новых ламп, пожалуйста, делайте выгрузку базы данных, чтобы другие пользователи могли загрузить в свое мобильное устройство новые настройки.